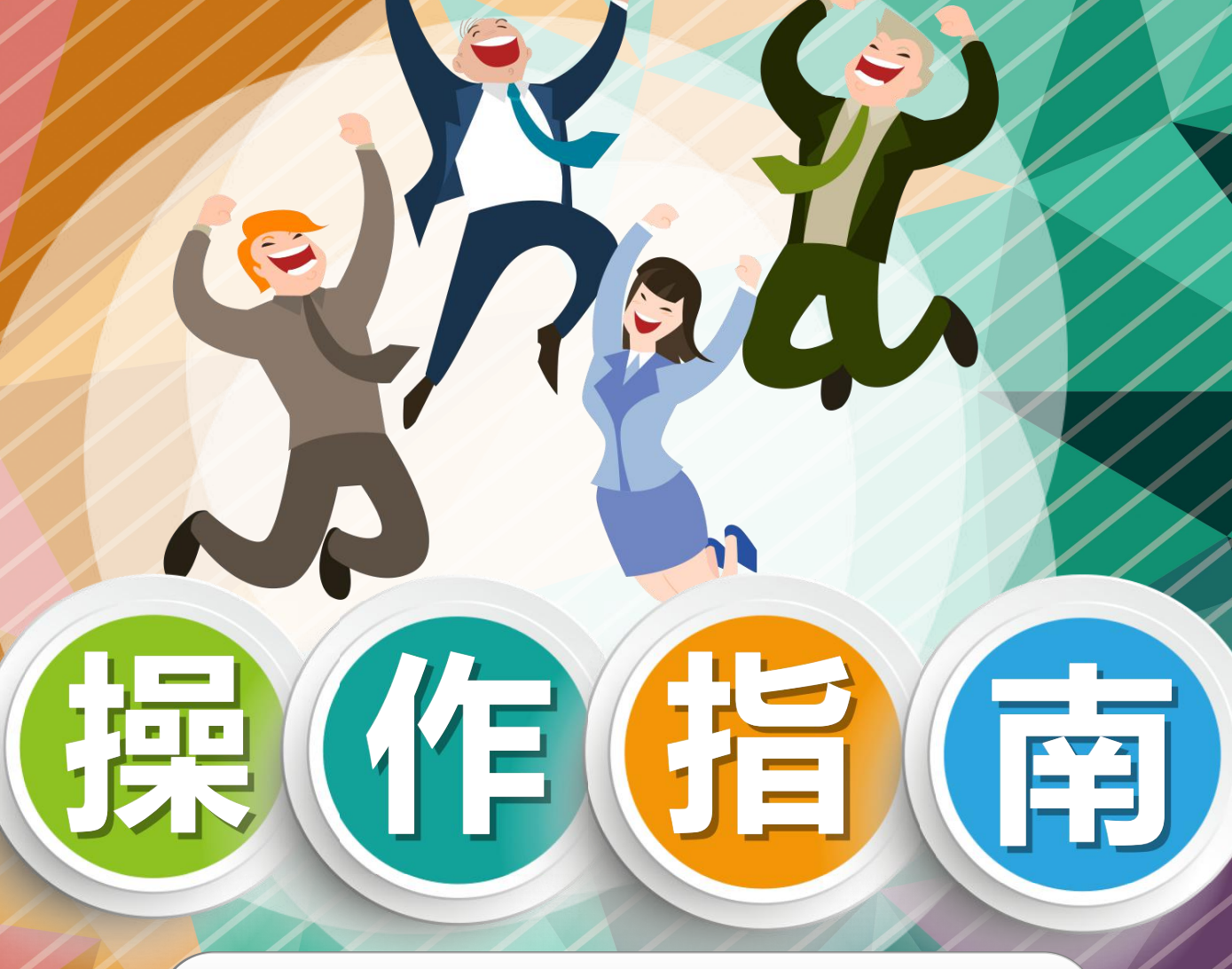

2019届毕业生核对生源信息

毕业生就业指导服务中心

1.登录系统

# 打开就创网http://job.snnu.edu.cn,点击右上角"登录"选择"师大学生",如下图所示:

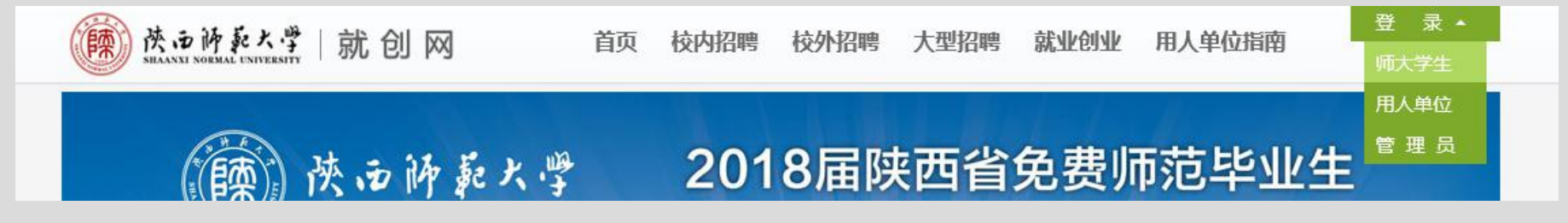

在"学生登录"窗口提交账号密码(与校园 统一身份认证的账号密码一致)。选择毕业时间 为"2019"。如右图所示:

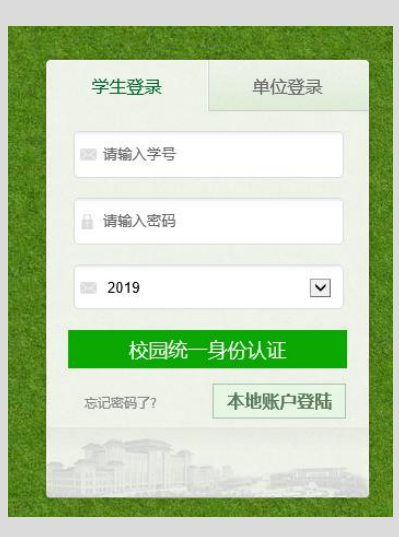

### 成功登录后点击右上方的"就业系统"。如下图所示:

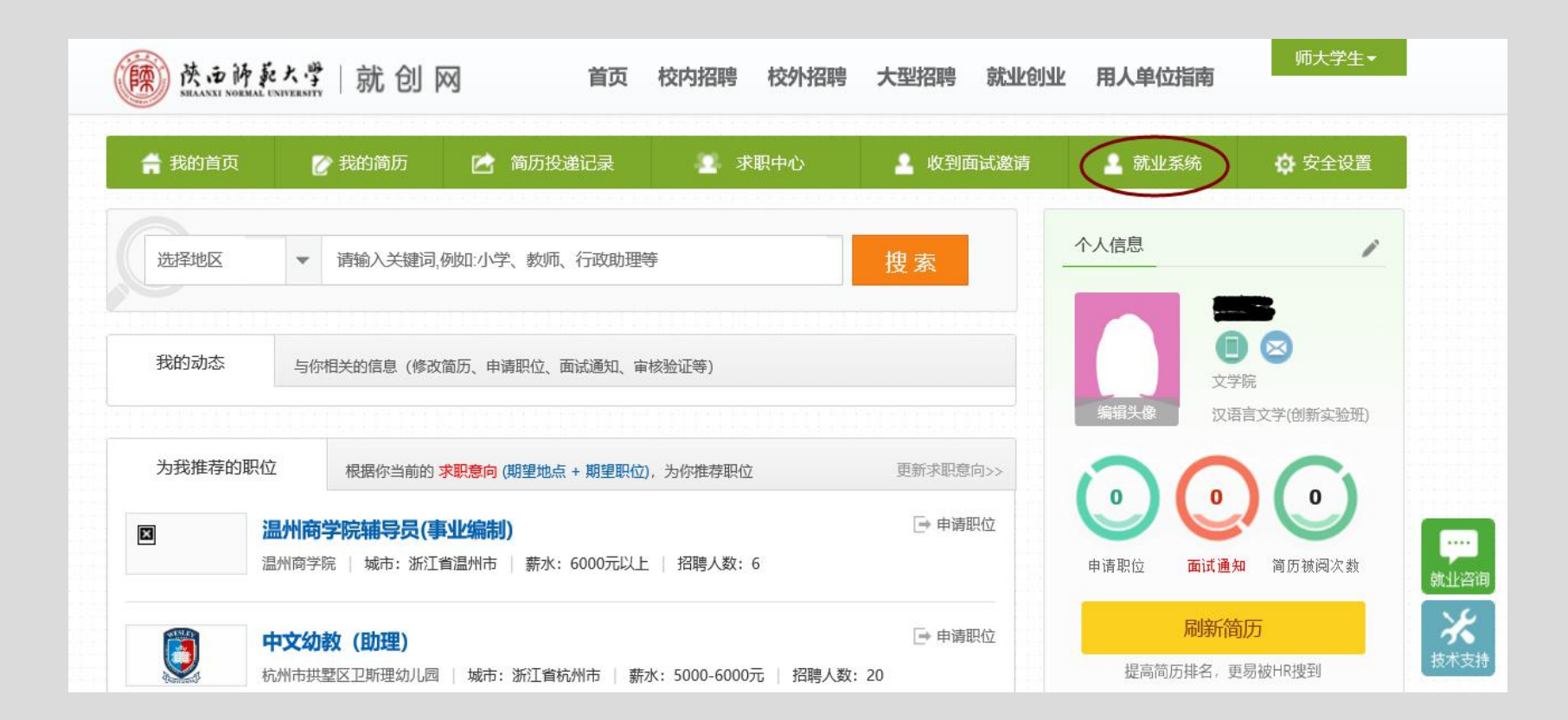

## 2.核对并补充生源信息

### (2) 点击"基本信息"对应的"核对"。如下图所示:

| 我的首页   | 🕜 我的简历                         | 广 简历投递记录 求职中心 上 收到面试邀请 上 就                                     | 上系统 🔅 安全设  |
|--------|--------------------------------|----------------------------------------------------------------|------------|
| 就业系统   | 充                              |                                                                |            |
|        | 项目名称                           | 说明                                                             | 操作         |
| Q      | ● 基本信息 核对和修改身份证号码,补充档案户口生源地信息。 |                                                                | <b>核</b> 双 |
| Q      | 联系方式                           | 填写个人和家庭通讯联系方式等信息以方便能联系到你。                                      | 修改         |
| Q      | 毕业去向 「算写毕业去向,帮助提高就业创业服务质量。     |                                                                |            |
| Q      | ① 就业信息 填报就业信息,档案户口转递信息等。       |                                                                | 填报         |
| ① 就业方案 |                                | 就业方案核对,档案 户口 报到证派遣信息,。                                         | 核对         |
|        | 就创大讲堂                          | 根据不同学生的特点和需求,开设公务员 (研究生、事业单位)报考,面试技巧,求职<br>礼仪,自主创业、职业技能等多方面的内容 | 选课 已选      |

# 2.核对并补充生源信息 (1) 认真核对并补充户口档案信息

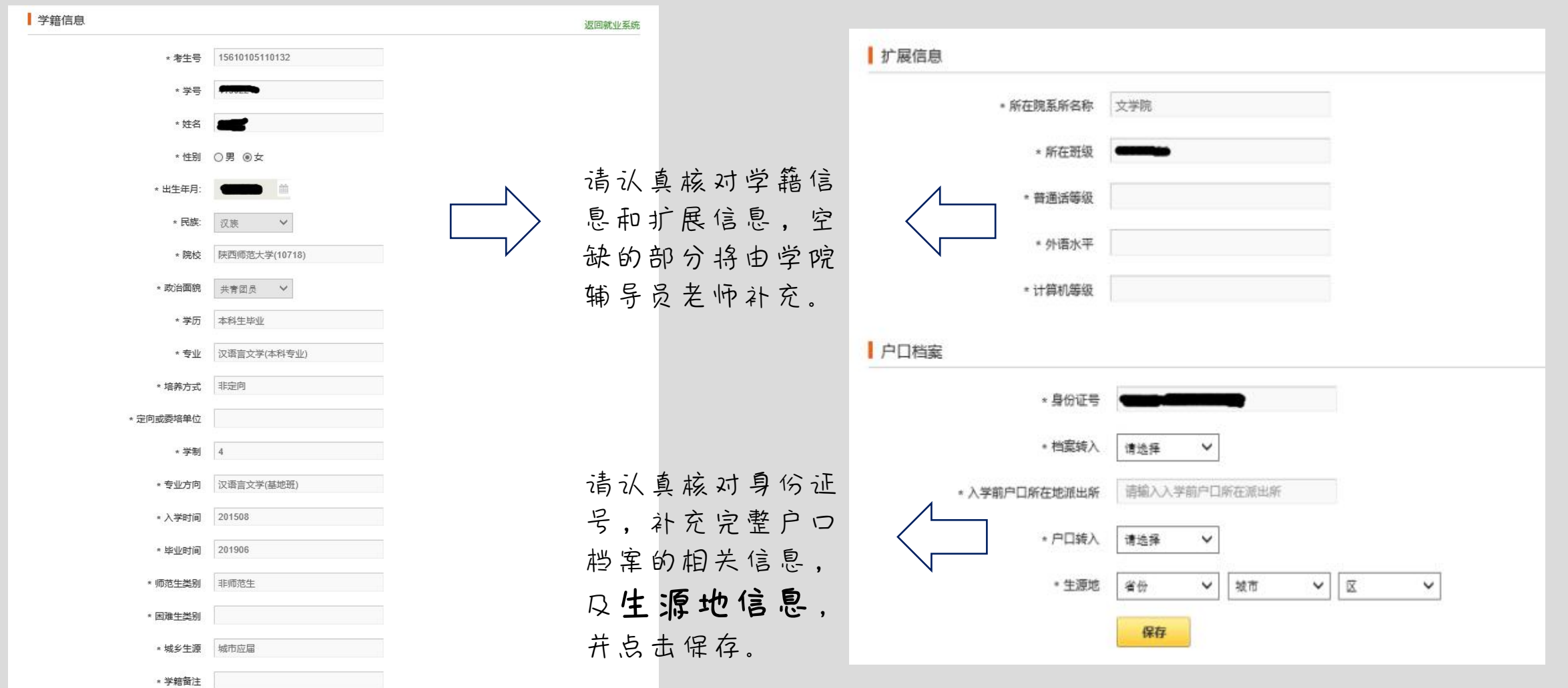

## 2.核对并补充生源信息

### (2) 点击"联系方式"对应的"修改"。如下图所示:

| 项目名称          | 说明                                                            |    |
|---------------|---------------------------------------------------------------|----|
| 1 基本信息        | 核对和修改身份证号码,补充档案 户口 生源地信息。                                     | 核对 |
| <b>①</b> 联系方式 | 填写个人和家庭通讯联系方式等信息以方便能联系到你。                                     | 修改 |
| • 毕业去向        | 填写毕业去向,帮助提高就业创业服务质量。                                          | 填报 |
| 1 就业信息        | 填报就业信息,档案户口转递信息等。                                             | 垣报 |
| 0 就业方案        | 就业方案核对,档案户口报到证派遣信息,。                                          | 核对 |
| 就创大讲堂         | 根据不同学生的特点和需求,开设公务员(研究生、事业单位)报考,面试技巧,求职<br>礼仪,自主创业,职业技能等多方面的内容 | 选课 |

## 2.核对并补充生源信息

(2)补充完整个人所有的联系方式,并点击保存即可成功提交,如下图所示:

| 编辑联系方式    |           |               | 返回就业系统 |
|-----------|-----------|---------------|--------|
| * Email:  | 请输入你的电子邮箱 | () 修改邮箱 请点击这里 |        |
| * 手机:     | 请输入你的移动电话 |               |        |
| QQ:       | 请输入你的QQ号码 |               |        |
| * 家庭电话:   | 请输入家庭电话   |               |        |
| * 家庭邮编:   | 请输入家庭邮编   |               |        |
| * 家庭详细地址: | 请输入家庭详细地址 |               |        |
|           | 保存        |               |        |